# New CBM001 Submission Process

Victor Reyna Director, EDC July 16, 2019

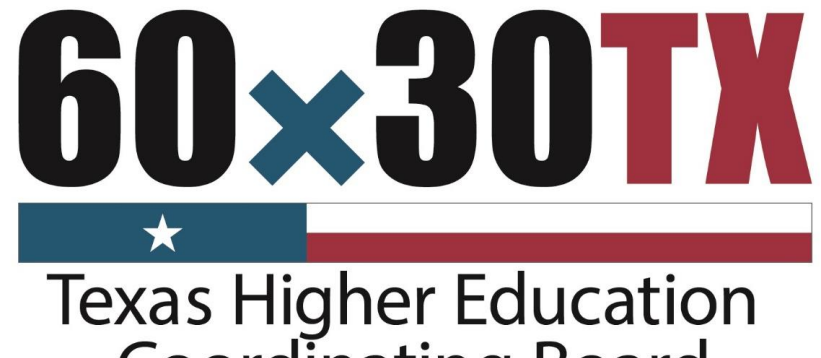

**Coordinating Board** 

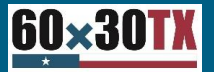

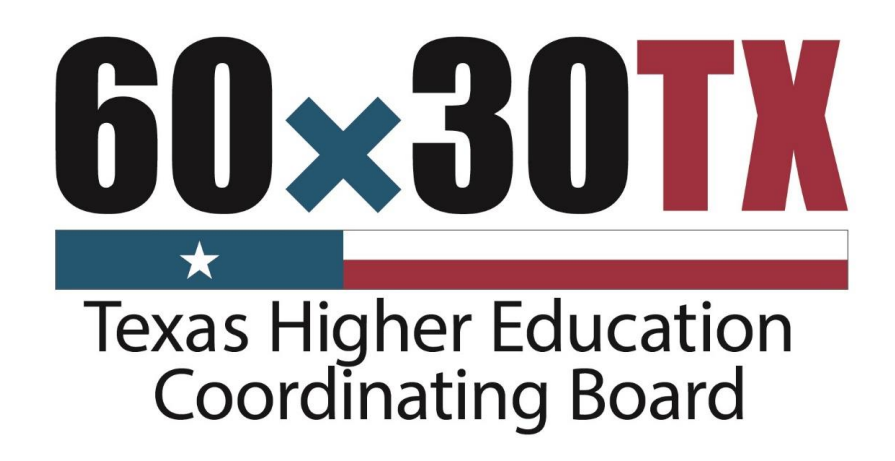

## New CBM001 Submission Process

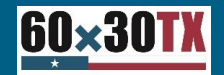

#### New CBM001 Submission/Review Process

The new process will consist of two components

- CBPass
- EDC Submission Process Web Application

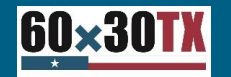

#### **CBPass**

What is CBPass?

THECB uses the CBPass security management system to provide user access to applications. You must register with CBPass to access these applications.

1. New Users

- A. Register for a CBPass accountB. Request access to the "EDC Portal" application in CBPass

2. Current users who already have access to CBPass because they currently use another THECB application will only need to "Request" access to "EDC Portal"

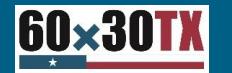

#### CBPass

#### Examples of current CBPass applications

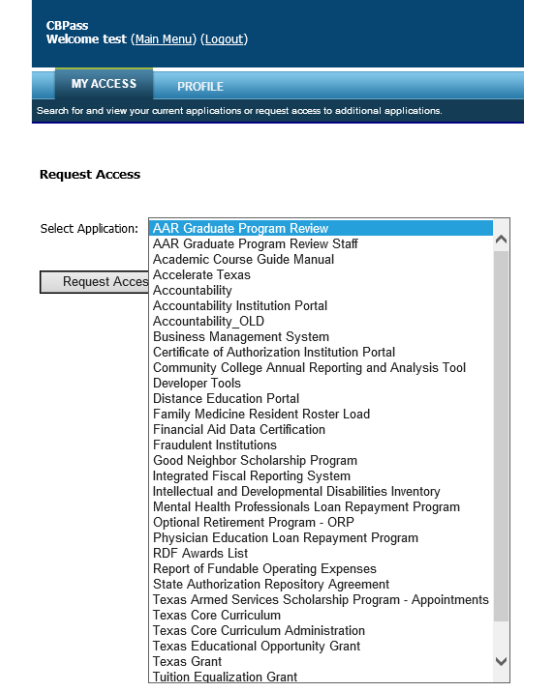

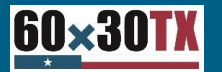

## Accessing the "EDC Portal"

A link to the CBPass application will be forwarded with instructions when the pilot is completed

| C                        | BPass Login                                                                        |
|--------------------------|------------------------------------------------------------------------------------|
| Sign in with y           | our CBPass Account                                                                 |
| *Username:<br>*Password: |                                                                                    |
| don't have               | Sign In<br>Forgot your Username or Password?<br>An account? <u>create one now!</u> |

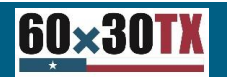

## Accessing the "EDC Portal"

#### Logging into CBPass will display the "CBPass Welcome" screen

| CBNet           |                                 | × 🥔 CBPass Main Menu                      | × 🥖 View Report - Education Data                                                                    | thecb.state.tx.us                                                  | b how to snip menu options in s                                                                                                    |                                                                          |                      |               |                                        |
|-----------------|---------------------------------|-------------------------------------------|----------------------------------------------------------------------------------------------------|--------------------------------------------------------------------|----------------------------------------------------------------------------------------------------|--------------------------------------------------------------------------|----------------------|---------------|----------------------------------------|
| CBPas<br>Welco  | s<br>me test ( <u>Main Menu</u> | ) ( <u>Loqout</u> )                       |                                                                                                    |                                                                    |                                                                                                    |                                                                          |                      |               |                                        |
| м               | Y ACCESS PR                     | OFILE                                     |                                                                                                    |                                                                    |                                                                                                    |                                                                          |                      |               |                                        |
| Search for      | r and view your current a       | pplications or request access to addition | nal applications.                                                                                   |                                                                    |                                                                                                    |                                                                          |                      |               |                                        |
| <u>Click to</u> | Request Access to a             | nother application                        |                                                                                                    |                                                                    |                                                                                                    |                                                                          |                      |               | Instructions                           |
| Filters         | App ID:<br>App Status:          | All                                       |                                                                                                    | App Name:<br>Access Status:                                        |                                                                                                    | Owner:<br>Role:                                                          | All                  |               | Run Clear Filters                      |
| Record (        | Count= 1                        |                                           |                                                                                                    |                                                                    |                                                                                                    |                                                                          |                      |               |                                        |
| App ID          |                                 | Application Name                          | Owner(s)                                                                                            |                                                                    |                                                                                                    |                                                                          | Delegate(s)/Admin    | Role Status   | Access Status                          |
| 150             | EDC Portal                      |                                           | Victor.Reyna@THECB.state.tx.us<br>Richard.Eaton@THECB.state.tx.u<br>Kumara.Thatipelli@THECB.state.t | s, Michelle.Mindieta@THECB.<br>ıs, Douglas.Parker@THECB.s<br>tx.us | state.tx.us, Wendy.Turner@THECB.state.tx.us, Rajeswari.Kandas:<br>tate.tx.us, kavitha.nomula@thecb.state.tx.us, Stacie.Jakle@thect | amy@THECB.state.tx.us,<br>p.state.tx.us, John.Dinning@THECB.state.tx.us, | edctestone@gmail.com | CBUser Active | Approved <u>Remov</u><br><u>Access</u> |
|                 |                                 |                                           |                                                                                                    |                                                                    |                                                                                                    |                                                                          |                      |               |                                        |

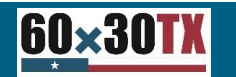

## **EDC Portal Roles**

The EDC Portal will have three roles

Institutional Administrator

EDC User

Reviewer

NOTE: This portion of the application is still in development, there may be minor changes prior to going "LIVE".

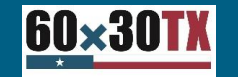

## **EDC Portal Roles**

Institutional Administrators

- A. Submit CBM reports
- B. Review Edit reports
- C. Approve/Remove other users at your institution as "EDC Users"

EDC Users

A. Submit CBM report(s)

B. Review Edit report(s)

Reviewers

A. Review Edit Report(s)

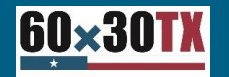

## EDC Administrator Role

Institutional Administrators

The institutional administrator will be the "gatekeeper" at the institution.

Only one staff member at each institution will be permitted to be assigned in the "Administrative" role.

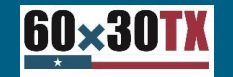

## Accessing the "EDC Portal"

#### Logging into CBPass will display the "CBPass Welcome" screen

| 실 CBNet               | × <i> </i> CBPass Main Menu                               | × 🥔 View Report - Education Data 🧔 thecb.state.tx.us                                                                                                    | b how to snip menu options in s                                                                           |                                                                                               |                      |        |               |               |                  |
|-----------------------|-----------------------------------------------------------|----------------------------------------------------------------------------------------------------|----------------------------------------------------------------------------------------------------|-----------------------------------------------------------------------------------------------|----------------------|--------|---------------|---------------|------------------|
| CBPass<br>Welcome tes | it ( <u>Main Menu) (Loqout)</u>                           |                                                                                                    |                                                                                                    |                                                                                               |                      |        |               |               |                  |
| MY ACCE               | SS PROFILE                                                |                                                                                                    |                                                                                                    |                                                                                               |                      |        |               |               |                  |
| Search for and vie    | w your current applications or request access to addition | al applications.                                                                                                    |                                                                                                    |                                                                                               |                      |        |               |               |                  |
| Click to Reques       | st Access to another application                          |                                                                                                    |                                                                                                    |                                                                                               |                      |        |               | Instru        | ictions 🕜        |
| Filters               | App ID: App Status: All V                                 | App Name:<br>Access Status:                                                                                                    | All V<br>All V                                                                                            | Owner:<br>Role:                                                                               | All Y                |        |               | Run Clear     | r Filters        |
| Record Count=         | = 1                                                       |                                                                                                    |                                                                                                    |                                                                                               |                      |        | •             |               |                  |
| App ID                | Application Name                                          | Owner(s)                                                                                                    |                                                                                                    |                                                                                               | Delegate(s)/Admin    | Role   | App<br>Status | Access Status |                  |
| 150 EDC Pc            | orta                                                      | Victor.Reyna@THECB.state.tx.us, Michelle.Mindieta@THECB.s<br>Richard.Eaton@THECB.state.tx.us, Douglas.Parker@THECB.st<br>Kumara.Thatipell@THECB.state.tx.us | tate.tx.us, Wendy.Turner@THECB.state.tx.us, Rajes<br>ate.tx.us, kavitha.nomula@thecb.state.tx.us, Stacie. | wari.Kandasamy@THECB.state.tx.us,<br>Jakle@thecb.state.tx.us, John.Dinning@THECB.state.tx.us, | edctestone@gmail.com | CBUser | Active        | Approved      | Remove<br>Access |

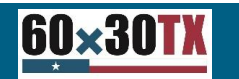

#### **EDC Portal Home Screen**

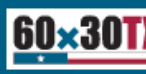

Home Reports - Reporting Manual

#### Welcome to the EDC Portal!

Please note this is currently a Pilot site. All official reporting still must be done via Movelt.

Welcome to the new EDC Portal. You may submit your CBM001 Report here. If you have any questions or issues, please direct them to EDC Director Victor Reyna at Victor.Reyna@thecb.state.tx.us.

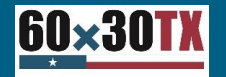

| 60×30TX Home          | Reports - Reporting N              | 1anual                                         |
|-----------------------|------------------------------------|------------------------------------------------|
| Welcome               | Submit Report<br>Submission Status | C Portal!                                      |
| Please note this is c | urrently a Pilot site. All of      | icial reporting still must be done via Movelt. |

Welcome to the new EDC Portal. You may submit your CBM001 Report here.

If you have any questions or issues, please direct them to EDC Director Victor Reyna at Victor.Reyna@thecb.state.tx.us.

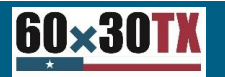

#### Click the "Browse" command button

| ( | <u>60×30ТХ</u> на | ome Reports <del>-</del> | Reporting Manual |  |  |   |       |
|---|-------------------|--------------------------|------------------|--|--|---|-------|
|   | Submit Rep        | ort                      |                  |  |  |   |       |
|   | Select file to up | load                     |                  |  |  | В | rowse |
|   | Upload File       |                          |                  |  |  |   |       |
|   |                   |                          |                  |  |  |   |       |

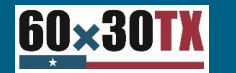

| Submit Report                                                               |                                                  |                    |                    |               |                     |               |
|-----------------------------------------------------------------------------|--------------------------------------------------|--------------------|--------------------|---------------|---------------------|---------------|
| Select file to upload                                                       |                                                  |                    |                    |               |                     |               |
| select file                                                                 |                                                  |                    |                    | Browse        |                     |               |
| Upload File                                                                 |                                                  |                    |                    |               |                     |               |
| Shoose File to Upload                                                       |                                                  |                    |                    |               |                     | ×             |
| $\leftarrow$ $\rightarrow$ $\checkmark$ $\uparrow$ $\blacksquare$ > This PC | > My Documents (\\thecb-auvfs41\userdoc\$\ReynaV | (R) (P:)           |                    |               | ✓ 🖸 Search My Docum | ents (\\the 🔎 |
| Organize 👻 New folder                                                       |                                                  |                    |                    |               |                     | - 🔳 🕐         |
| 📃 Desktop                                                                   | ^                                                | Name               | Date modified      | Туре          | Size                | ^             |
| Documents                                                                   |                                                  | ACCSpring19_masked | 7/15/2019 11:13 AM | Text Document | 8,223 KB            |               |
|                                                                             |                                                  |                    |                    |               |                     |               |
| 🁌 Music                                                                     |                                                  |                    |                    |               |                     |               |
| E Pictures                                                                  | v .                                              |                    |                    |               |                     | ~             |
| File name:                                                                  | ACCSpring19_masked                               |                    |                    |               | → All Files (*.*)   | ~             |
|                                                                             |                                                  |                    |                    |               | Open 🔽              | Cancel        |
|                                                                             |                                                  |                    |                    |               |                     | .:            |

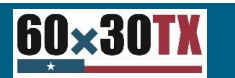

#### Click the "Upload" command button

| Submit Report          |        |
|------------------------|--------|
| Select file to upload  |        |
| ACCSpring19_masked.txt | Browse |
| Upload File            |        |

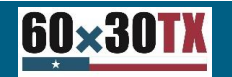

#### "Uploading" Screen

| 60×30TX Home Reports - Reporting Manual |        |
|-----------------------------------------|--------|
| Submit Report                           |        |
| Select file to upload                   |        |
| ACCSpring19_masked.txt                  | Browse |
| Upload File 🔣 Uploading File            |        |

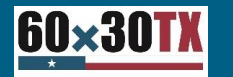

#### File Upload Complete Screen

| <u>60×30TX</u> | Home | Reports 🔻 | Reporting Manual       |
|----------------|------|-----------|------------------------|
| FileUple       | oad  |           |                        |
| File Name:     |      |           | ACCSpring19_masked.txt |
| File Size:     |      |           | 8,419,534 bytes        |
| Processing Tim | ne:  |           | 0 ms                   |
| Total Run Time | e:   |           | 10,391 ms              |
|                |      |           |                        |

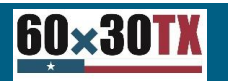

## **Review Submissions**

#### Reviewing the Submission Status Screen

| 60×30TX Home     | Reports   Reporting M              | lanual               |
|------------------|------------------------------------|----------------------|
| FileUpload       | Submit Report<br>Submission Status |                      |
| File Name:       | AC                                 | CSpring19_masked.txt |
| File Size:       | 8,4                                | 19,534 bytes         |
| Processing Time: | 0 m                                | IS                   |
| Total Run Time:  | 10,3                               | 391 ms               |
|                  |                                    |                      |

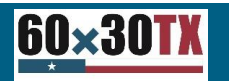

## **Reviewing Submission Status**

Apply appropriate filters and click the "Get Submission Status" command button

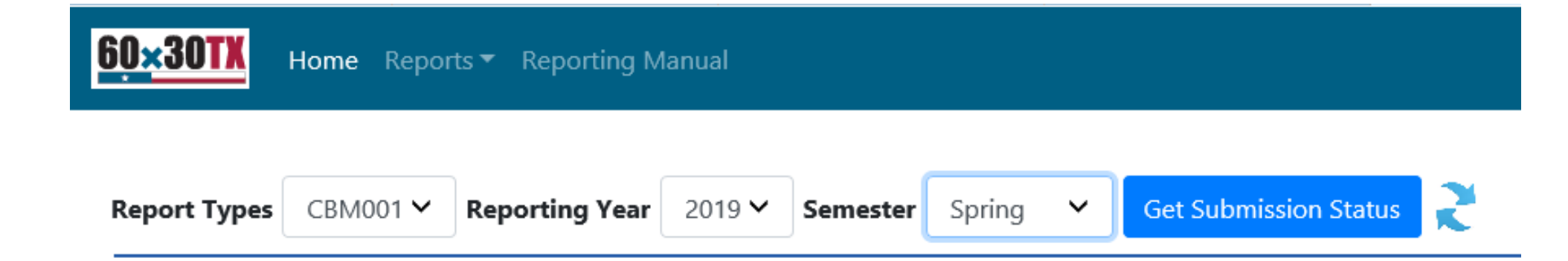

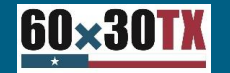

#### **Reviewing Submission Status**

Click the "Report" link = Blue indicates file submitted and ready for review

| <u>60×30TX</u> | Home Reports - Reporting Manual                                                                       | Hello te         |
|----------------|----------------------------------------------------------------------------------------------------|------------------|
| Report Types   | es CBM001 V Reporting Year 2019 V Semester Spring V Get Submission Status                             |                  |
|                | Submission Status                                                                                     |                  |
|                | Type Submitter Date T<br>Year Semester Email Submitted Status R                                       | Total<br>Records |
| Report         | Download Input File CBM001 2019 Spring John.Dinning@THECB.state.tx.us 07/12/2019 4:14 PM Submitted    | 45,265           |
| Report         | Download Input File CBM001 2019 Spring Victor.Reyna@THECB.state.tx.us 07/12/2019 4:12 PM Submitted    | 45,265           |
| Report         | Download Input File CBM001 2019 Spring Wendy.Turner@THECB.state.tx.us 07/12/2019 3:53 PM Submitt      | ted 0            |
| Report         | Download Input File CBM001 2019 Spring Wendy.Turner@THECB.state.tx.us 07/12/2019 3:45 PM Submitted    | 45,265           |
| Report         | Download Input File CBM001 2019 Spring Douglas.Parker@THECB.state.tx.us 07/12/2019 3:30 PM Processing | 45,265           |
| Report         | Download Input File CBM001 2019 Spring Douglas.Parker@THECB.state.tx.us 07/12/2019 3:10 PM Processing | 45,265           |
| Report         | Download Input File CBM001 2019 Spring Douglas.Parker@THECB.state.tx.us 07/12/2019 3:01 PM Submitted  | 45,265           |

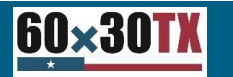

## Edit Report

#### 60×30TX Home Reports Reporting Manual

#### ViewReport

Back to Submission Status

| Texas Higher Education Coordinating Board<br>AUSTIN COMMUNITY COLLEGE 012015 Spring 2019 |                        |              |                     |              |  |  |  |  |
|------------------------------------------------------------------------------------------|------------------------|--------------|---------------------|--------------|--|--|--|--|
|                                                                                          | Summary Report         |              |                     |              |  |  |  |  |
|                                                                                          |                        | Normal Banga | Questionable Values | Error Volues |  |  |  |  |
| ITEM 01                                                                                  | RecordCode             | 45.265       |                     | 0            |  |  |  |  |
| ITEM 02                                                                                  | INST. CODE             | 45,265       | 0                   | 0            |  |  |  |  |
| ITEM 03                                                                                  | STUDENT ID             | 45,265       | 0                   | 0            |  |  |  |  |
| ITEM 04                                                                                  | GENDER                 | 45,265       | 0                   | 0            |  |  |  |  |
| ITEM 05                                                                                  | Classification         | 45,265       | 0                   | 0            |  |  |  |  |
| ITEM 06                                                                                  | DATE OF BIRTH          | 44,571       | 693                 | 1            |  |  |  |  |
| ITEM 07                                                                                  | Tuition Status         | 45,265       | 0                   | 0            |  |  |  |  |
| ITEM 08                                                                                  | Residence              | 45,264       | 1                   | 0            |  |  |  |  |
| ITEM 09                                                                                  | Transfer               | 45,265       | 0                   | 0            |  |  |  |  |
| ITEM 10A                                                                                 | Contact Hrs-Acad ID    | 45,265       | 0                   | 0            |  |  |  |  |
| ITEM 10B                                                                                 | ContactHrs-Acad OOD    | 45,265       | 0                   | 0            |  |  |  |  |
| ITEM 11A                                                                                 | Contact Hrs - Tech ID  | 45,265       | 0                   | 0            |  |  |  |  |
| ITEM 11B                                                                                 | Contact Hrs - Tect OOD | 45,265       | 0                   | 0            |  |  |  |  |
| ITEM 12                                                                                  | Major                  | 45,265       | 0                   | 0            |  |  |  |  |
| ITEM 13                                                                                  | Semester Credit Hours  | 45,240       | 25                  | 0            |  |  |  |  |
| ITEM 13A                                                                                 | Tuition exemption      | 44,525       | 0                   | 740          |  |  |  |  |
| 018 - Texas Higher Education Coordinating Roard                                          |                        |              |                     |              |  |  |  |  |

© 2018 - Texas Higher Education Coordinating Board

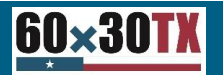

Texas Higher Education Coordinating Board

22

### Each Section Can Be Collapsed

| <u>60×30TX</u> | Home Reports ▼ Reporting Manual                                                                          |
|----------------|----------------------------------------------------------------------------------------------------|
|                | Texas Higher Education Coordinating Board<br>AUSTIN COMMUNITY COLLEGE 012015 Spring 2019<br>Item Summary |
| Gender         |                                                                                                    |
| Male           | 15,555                                                                                                   |
| Female         | 20,247                                                                                                   |
| Total          | 35,802                                                                                                   |
|                |                                                                                                    |
| Gender         |                                                                                                    |
| Classification |                                                                                                    |

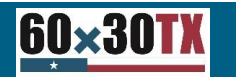

### Each Section Can Be Collapsed

| 60×30TX Home Reports Reporting Manual |                                                                                                    |
|---------------------------------------|----------------------------------------------------------------------------------------------------|
|                                       | Texas Higher Education Coordinating Board<br>AUSTIN COMMUNITY COLLEGE 012015 Spring 2019<br>Item Summary |
| Gender                                |                                                                                                    |
| Male                                  | 15,555                                                                                                   |
| Female                                | 20,247                                                                                                   |
| Total                                 | 35,802                                                                                                   |
|                                       |                                                                                                    |
| Gender                                |                                                                                                    |
| Classification                        |                                                                                                    |

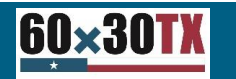

#### Edit Report Is Exportable to Excel

| Show 10 V entrie Export to Excel |                                                                 |                   |                   |                    |               |                                    |      |  |
|----------------------------------|-----------------------------------------------------------------|-------------------|-------------------|--------------------|---------------|------------------------------------|------|--|
| Item00_RowId *                   | ErrorMessage                                                    | ltem01_RecordCode | Item02_FiceCode 🕴 | ltem03_StudentId 🖗 | ltem04_Gender | Item05_StudentClassification $ eq$ | Ite  |  |
| 1                                | Item06 (DateOfBirth) is not Numeric. REF0862/REF0012            | 1                 | 012015            | 00000001           | F             | 3                                  | Fiel |  |
| 343                              | Item13A (ExemptionCode) = 01 and Is Invalid SSN. Error. REF0909 | 1                 | 012015            | 00000343           | М             | 2                                  | 199  |  |
| 351                              | Item13A (ExemptionCode) = 01 and Is Invalid SSN. Error. REF0909 | 1                 | 012015            | 00000351           | М             | 2                                  | 200  |  |
| 446                              | Item13A (ExemptionCode) = 01 and Is Invalid SSN. Error. REF0909 | 1                 | 012015            | 000000446          | М             | 1                                  | 200  |  |
| 453                              | Item13A (ExemptionCode) = 01 and Is Invalid SSN. Error. REF0909 | 1                 | 012015            | 00000453           | М             | 2                                  | 199  |  |
| 797                              | Item13A (ExemptionCode) = 01 and Is Invalid SSN. Error. REF0909 | 1                 | 012015            | 00000797           | М             | 2                                  | 199  |  |
| 815                              | Item13A (ExemptionCode) = 01 and Is Invalid SSN. Error. REF0909 | 1                 | 012015            | 000000815          | М             | 1                                  | 199  |  |
| 836                              | Item13A (ExemptionCode) = 01 and Is Invalid SSN. Error. REF0909 | 1                 | 012015            | 00000836           | М             | 1                                  | 198  |  |
| 855                              | Item13A (ExemptionCode) = 01 and Is Invalid SSN. Error. REF0909 | 1                 | 012015            | 00000855           | F             | 1                                  | 199  |  |
| 860                              | Item13A (ExemptionCode) = 01 and Is Invalid SSN. Error. REF0909 | 1                 | 012015            | 00000860           | М             | 2                                  | 198  |  |
| <                                |                                                                 |                   |                   |                    |               |                                    | >    |  |

Showing 1 to 10 of 742 entries

<u>60×30TX</u>

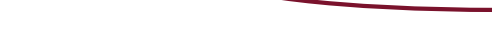

Previous

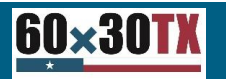

Texas Higher Education Coordinating Board

1 2 3 4 5 ... 75 Next

Hello test

#### Next Steps

A pilot with two to three Public CTC's and Universities' will occur (participants to be determined) Assuming no major issues are found,

- A memo will be sent notifying all institutions that the CBM001 will begin the new submission process with the Fall 2019 submission
- Instructions will be included to enroll/register for CBPass
- Each institution will have to determine who will be the "Delegate" at the institution

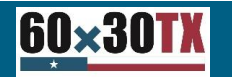

## **Projected Timeline**

#### "TENTATIVE" Timeline

| Report             | Estimated Completion | Reporting Period          |  |  |
|--------------------|----------------------|---------------------------|--|--|
| CBM001 (5 reports) | 9/6/2019             | Fall 2019 (October 2019)  |  |  |
| CBM0E1 (2 reports) | 11/8/2019            | Fall 2019 (January 2019)  |  |  |
| CBM00S (2 reports) | 12/20/2019           | Fall 2019 (January 2019)  |  |  |
|                    |                      | Spring 2019 (March 2020)  |  |  |
| CBM004 (2 reports) | 3/13/2020            | Summer 2019 (August 2020) |  |  |
| CBM002 (2 reports) | 5/15/2020            | Spring 2019 (June 2020)   |  |  |

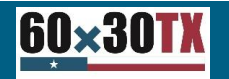

#### **Contact Information**

#### Victor Reyna Victor.Reyna@thecb.state.tx.us

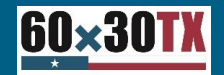